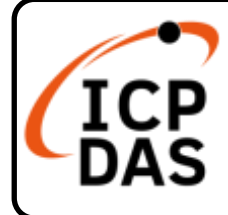

# USB-87P1/2/4/8 Quick Start

### **Packing List**

In addition to this guide, the package includes the following items: (The USB cable is included with USB-87P2/ USB-87P4/ USB-87P4 only.)

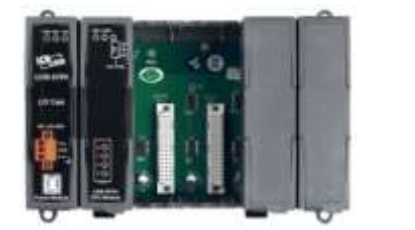

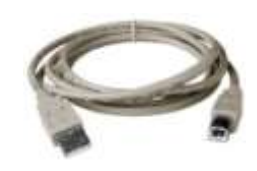

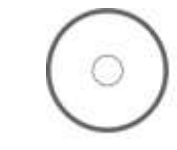

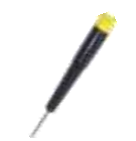

<u>USB-87Pn</u>

- USB Cable (1.8M)
- Software CD

Screw Driver

## **Technical Support**

service@icpdas.com www.icpdas.com

For Desktop Web

### Resources

How to search for drivers, manuals and spec information on ICP DAS website.

• For Mobile Web

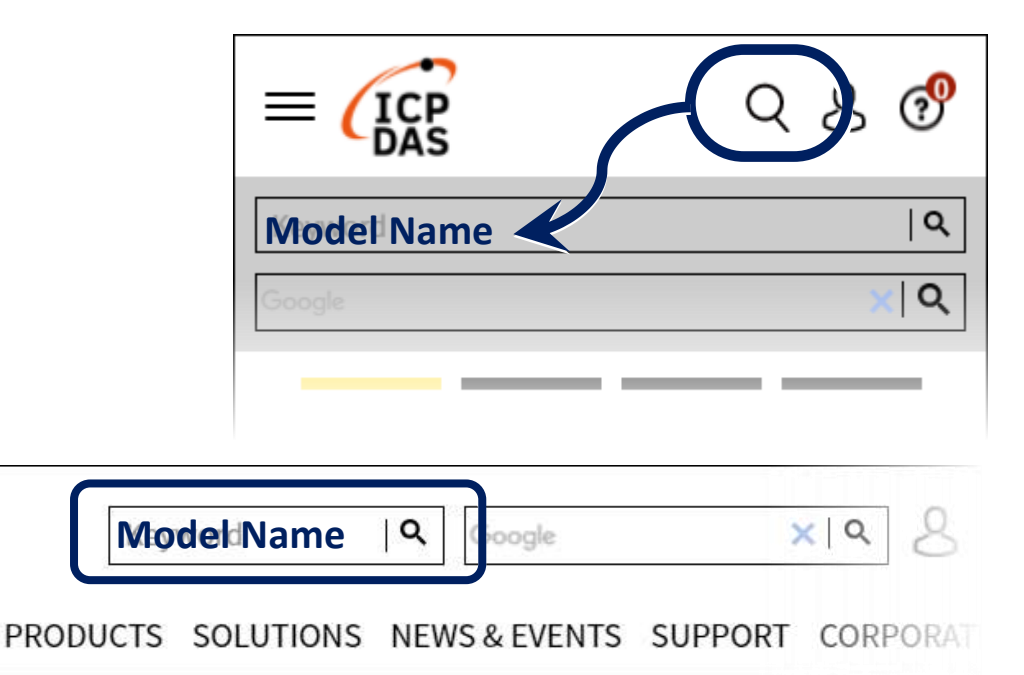

### **Hardware Configuration**

NOTE: USB-87Pn is **only for High Profile I-87K I/O modules**, please **DO NOT** use Low Profile I/O modules.

- Power Supply +10 ~ +30 VDC GND +Vs +Vs GND +Vs FC (COM X) USB Connector Cable (CA-USB18)
- **1.** Wire the I-87Pn unit to power and PC.

2. Make sure that the Auto Config switch is in the ON position.

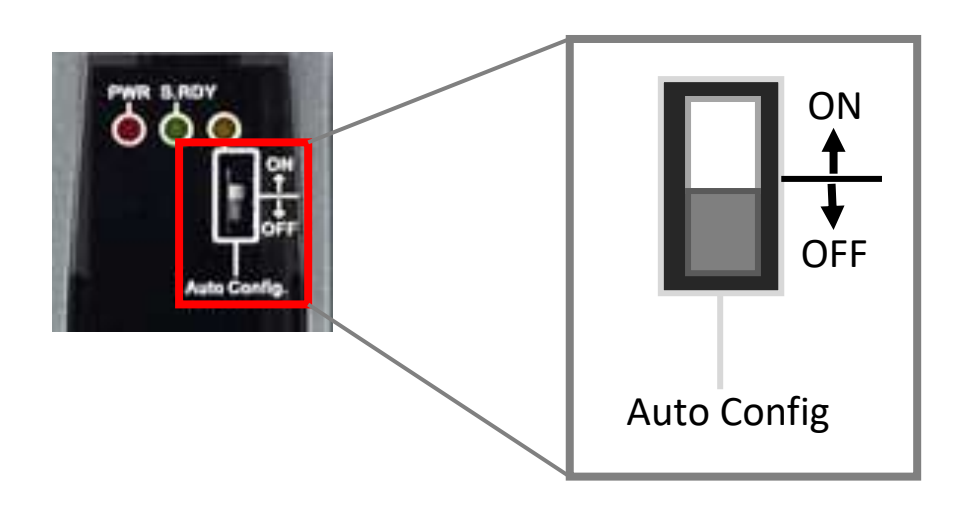

3. Plug in the High Profile I/O modules and power on the I-87Pn unit.

#### Example: Plug in I-87018R to Slot 0.

(I-87018R is a High Profile analog input module.)

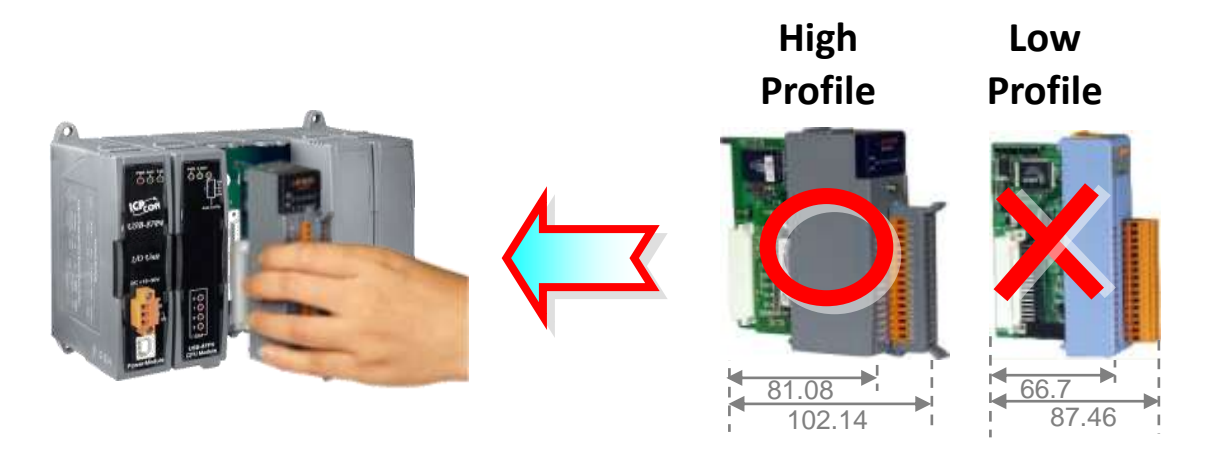

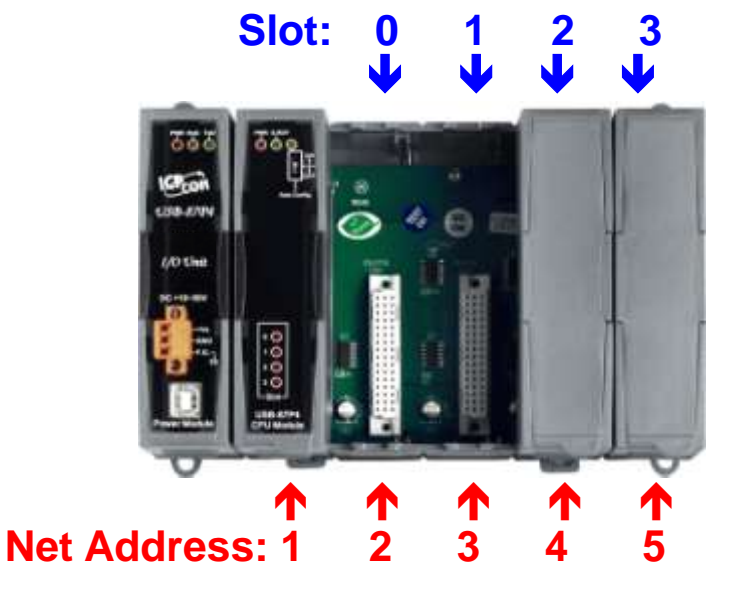

I-87018R is auto-configured: Baud Rate: 115200 Checksum: Disable Net Address: 2

Note: The Net Address of USB-87PN is always 1.

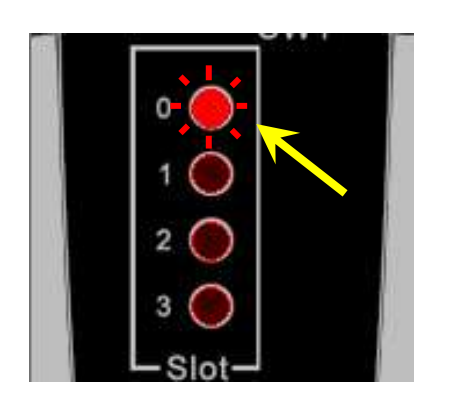

- After a module is plugged in, the slot indicator flashes once per 2 seconds.
- When software configuration is completed, the LED becomes off.
  - If configuration is failed, the LED is always on.

### **Software Configuration**

- Install the USB-87Pn driver https://www.icpdas.com/en/download/show.php?num=2974
- 2. Download the DCON Utility Pro and decompress the file <u>https://www.icpdas.com/en/download/show.php?num=1046</u>
- **3.** Run **DCON\_Utility\_Pro.exe** to search the USB-87Pn (e.g. USB-87P4)

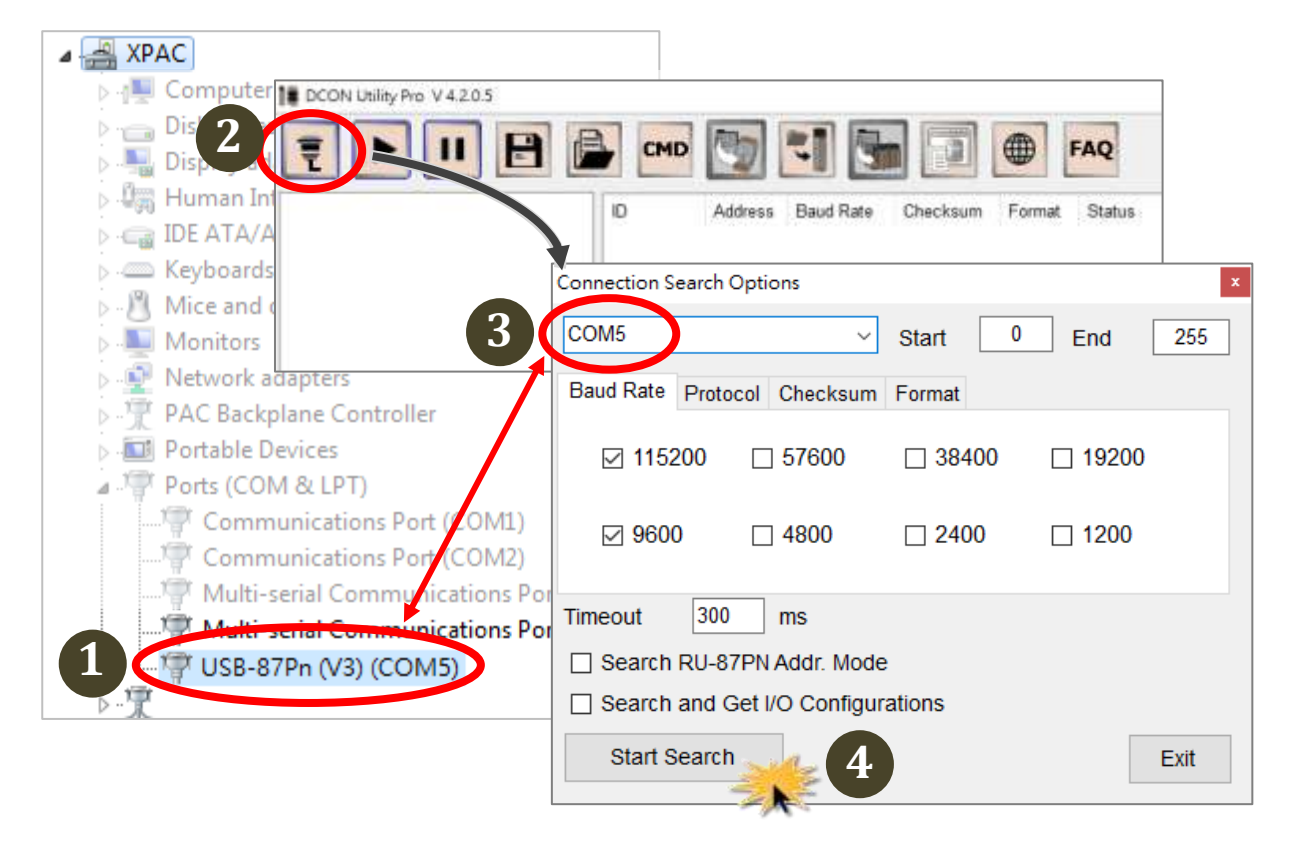

- Check the COM port number created for the USB-87Pn unit in Device Manager under Ports (COM & LPT) section.
- Select the COM port on the "Configuration Search Options" dialog box, make sure that 115200 bps is checked on Baud Rate tab and click the Start Search button.

**4.** Click on the name of the searched module.

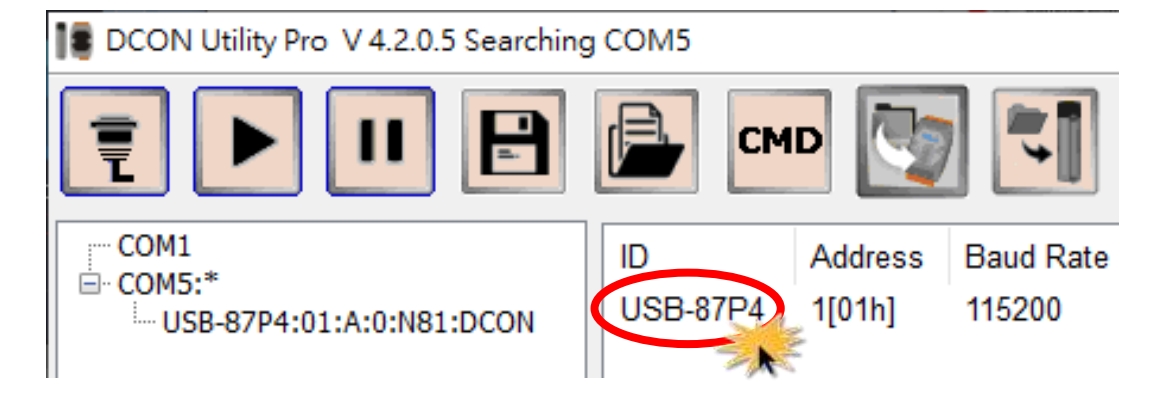

 Make sure that the module name (e.g. I-87018R) is displayed in the text box for Addr 02 (slot 0) in the Scanned I/O field, and click the Set As Scanned button.

| USB-87P4Firmware[A401] |                    | _              |                           |                |               |             | × |
|------------------------|--------------------|----------------|---------------------------|----------------|---------------|-------------|---|
|                        | Auto Configuration | Configure Data | a Error Code References C | commands Log   |               |             |   |
|                        | Configured I/O     | Addr.[Hex]     | Slot Configuration Status | Set As Scanned | Write To 87PN | Scanned I/O |   |
| ON<br>↑                | Empty ~            | 02             | [01] Module scanned in    | Empty slot     | Configure     | 87018R      |   |
| OFF                    | Empty ~            | 03             | [00] OK                   |                | Configure     | Empty       | × |
| Auto Config.           | Empty ~            | 04             | [00] OK                   |                | Configure     | Empty       |   |
|                        | Empty ~            | 05             | [00] OK                   |                | Configure     | Empty       |   |
|                        |                    |                |                           |                |               |             |   |

6. Click the **Configure** button for Addr 02 (slot 0).

| USB-87P4Firmware[A401] |                    |              |                           |                |               |             | × |
|------------------------|--------------------|--------------|---------------------------|----------------|---------------|-------------|---|
|                        | Auto Configuration | Configure Da | ta Error Code References  | Commands Log   |               |             |   |
|                        | Configured I/O     | Addr.[Hex]   | Slot Configuration Status | Set As Scanned | Write To 87PN | Scanned I/O |   |
| ON                     | 87018R ~           | 02           | [01] Module scanned in    | n Empty slot   | Configure     | 87018R      |   |
|                        | Empty ~            | 03           | [00] OK                   |                | Configure     | Empty       |   |
| Auto Config.           | Empty ~            | 04           | [00] OK                   |                | Configure     | Empty       |   |
|                        | Empty ~            | 05           | [00] OK                   |                | Configure     | Empty       |   |

**7.** Configure the module and then click the **Exit** button.

| 1 | 87018R [Offli | ne Configuration] |                      | $\times$ |
|---|---------------|-------------------|----------------------|----------|
|   | Configuration | AI Commands Log   | Summary              |          |
|   | [05] +/- 2.5  | V                 |                      |          |
|   |               | Al Value          | CJC Offset           |          |
|   | CH:00         | +00.0000          | 0.00 + -             |          |
|   | ✓ CH:01       | +00.0000          | 0.00 + -             |          |
|   | CH:02         | +00.0000          | 0.00 + -             |          |
|   | CH:03         | +00.0000          | 0.00 + -             |          |
|   | ✓ CH:04       | +00.0000          | 0.00 + -             |          |
|   | ✓ CH:05       | +00.0000          | 0.00 + -             |          |
|   | ✓ CH:06       | +00.0000          | 0.00 + -             |          |
|   | CH:07         | +00.0000          | 0.00 + -             |          |
|   | ✓ Enable/Dis  | Module CJC        | 00.00 + _ Temperatur |          |
|   | Exit          | M.                |                      |          |

**8.** Click the **Write to 87Pn** button and click the **Yes** button in the pop-up box.

| USB-87P4Firmware[A401] |                    |              |                             |                |               | ×          |
|------------------------|--------------------|--------------|-----------------------------|----------------|---------------|------------|
|                        | Auto Configuration | Configure Da | ata Error Code References C | commands Log   |               |            |
|                        | Configured I/O     | Addr.[Hex]   | Slot Configuration Status   | Set As Scanned | Write To 87PN | canned I/O |
|                        | 87018R ~           | 02           | [01] Module scanned in      | Empty slot     | Configure     | 87018R     |
|                        | Empty ~            | 03           | [00] OK                     | [              | Configure     | Empty      |
| Auto Config.           | Empty ~            | 04           | [00] OK                     | [              | Configure     | Empty      |
|                        | Empty ~            | 05           | [00] OK                     | [              | Configure     | Empty      |

#### 9. Click the Start Search icon to search module again.

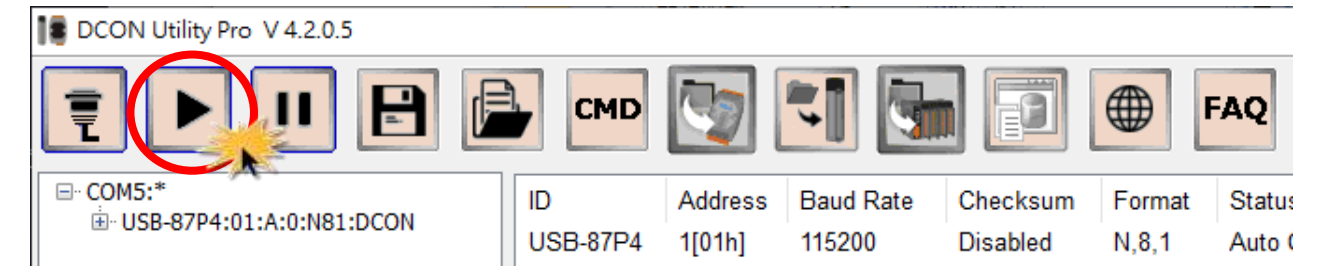

#### **10.** Click the I/O module name to view real-time data on the module.

| DCON Utility Pro V 4.2.0.5 | 5                    |                                         |                               |                                  |                          |                                          |
|----------------------------|----------------------|-----------------------------------------|-------------------------------|----------------------------------|--------------------------|------------------------------------------|
| <b>₹ ► II</b>              |                      | смр                                     |                               |                                  |                          | FAQ                                      |
| ⊡ COM5:*                   | :DCON<br>USE<br>-87  | Address<br>3-87P4 1[01h]<br>018R 2[02h] | Baud Rate<br>115200<br>115200 | Checksum<br>Disabled<br>Disabled | Format<br>N,8,1<br>N,8,1 | Status<br>Auto Config. En<br>87PN Slot 0 |
| 18 87018R Firm             | ware[B206]           |                                         |                               |                                  | ×                        |                                          |
| Configuration              | Al Commands L        | og Summary                              |                               |                                  |                          |                                          |
| [05] +/- 2.5               | v                    |                                         |                               |                                  |                          |                                          |
| CH:00                      | Al Value<br>+01.7262 | CJC Offset                              |                               |                                  |                          |                                          |
| ☑ CH:01                    | -00.0005             | 0.00 + -                                |                               |                                  |                          |                                          |
| ✓ CH:02                    | +01.7261             | 0.00 + -                                |                               |                                  |                          |                                          |
| ✓ CH:03                    | +01.7265             | 0.00 + -                                |                               |                                  |                          |                                          |
| ✓ CH:04                    | +01.7264             | 0.00 + -                                |                               |                                  |                          |                                          |
| ✓ CH:05                    | +01.7265             | 0.00 + -                                |                               |                                  |                          |                                          |
| ✓ CH:06                    | +01.7266             | 0.00 + -                                |                               |                                  |                          |                                          |
| CH:07                      | +01.7267             | 0.00 + -                                |                               |                                  |                          |                                          |
| Enable/Di                  | sable Module CJ      | C 00.00 +                               | Temperatur                    |                                  |                          |                                          |
| Exit                       |                      |                                         |                               |                                  |                          |                                          |
|                            |                      |                                         |                               |                                  | :                        |                                          |

### **Quick replacement of damaged modules**

In the case of replacing a damaged module, you only need to replace the module with a new one. It is needless to repeat the configurations any more.

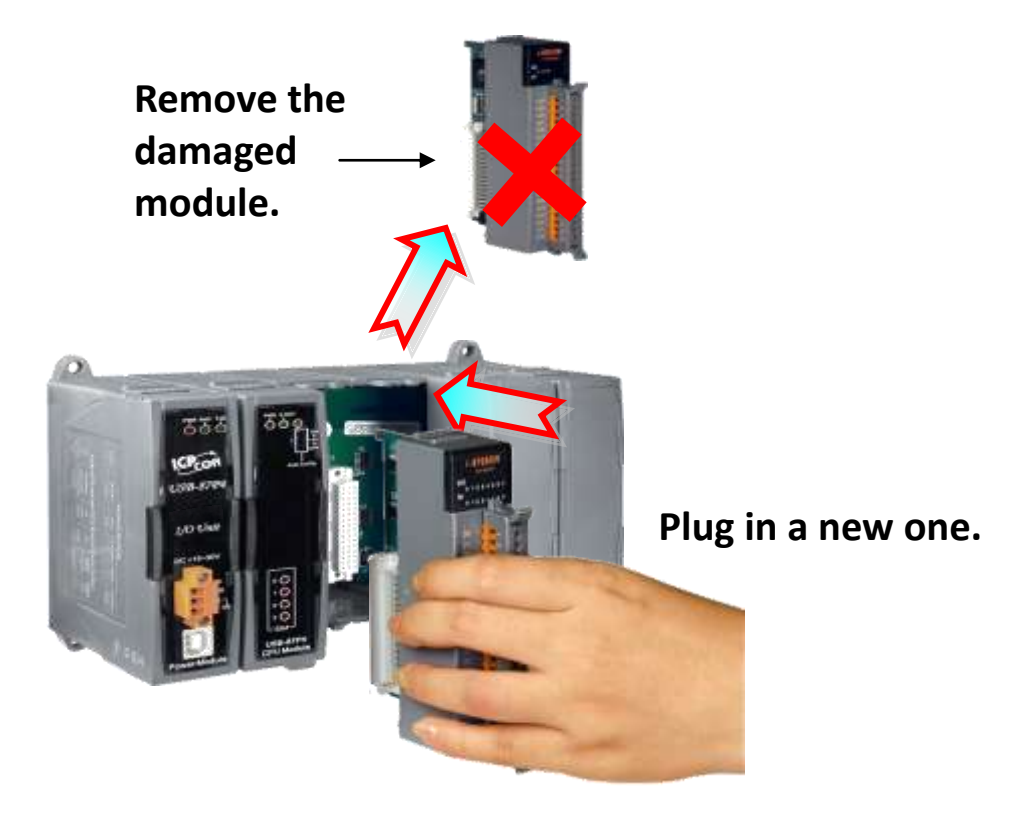